# PhotoFiltre のインストール

三宅 節雄

- 1. pf7-setup-en-7.2.1.exe をダブルクリックで起動
- 2. いつものアクセス許可を求める画面が出ますが、 はいをクリック

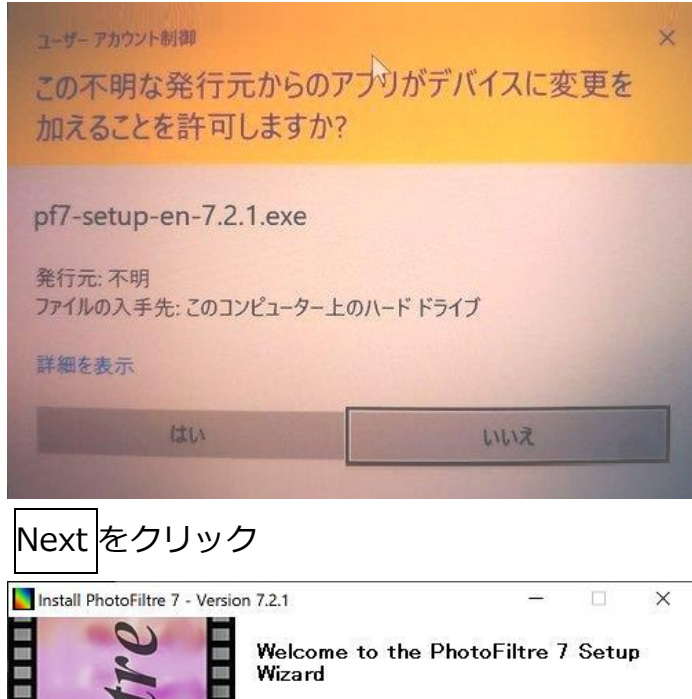

3.

. .

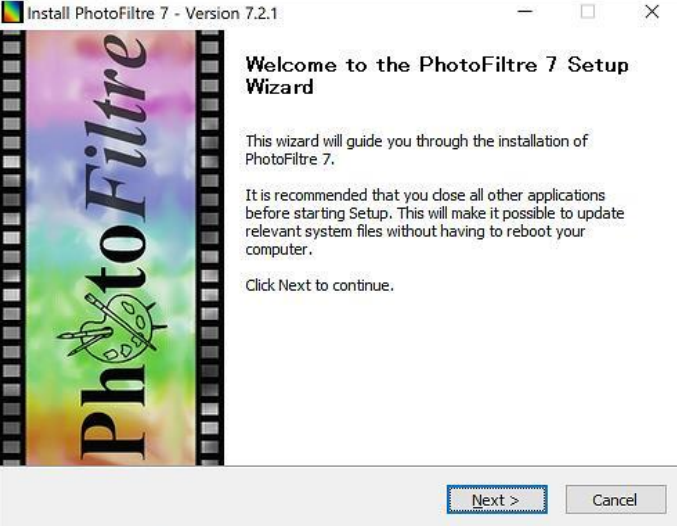

4. 使用条件の確認を聞いていますので I Agree をクリック

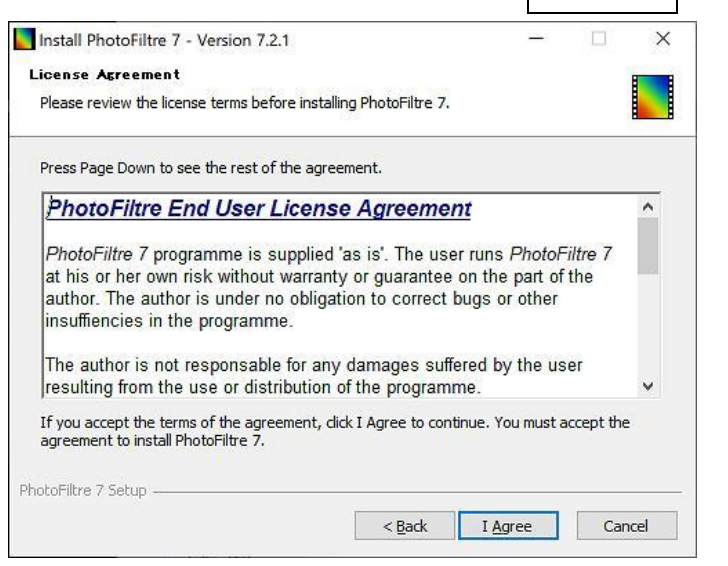

5. インストールするフォルダーの場所の確認ですがデフォルトで Next をクリック

| Choose Install Location                                                                                                    |                     |           |  |
|----------------------------------------------------------------------------------------------------|---------------------|-----------|--|
| Choose the folder in which to install PhotoFiltre 7.                                                                              |                     |           |  |
| Setup will install PhotoFiltre 7 in the following folder. To install<br>Browse and select another folder. Click Next to continue. | in a different fold | ler, dick |  |
|                                                                                                    |                     |           |  |
|                                                                                                    |                     |           |  |
| Destination Folder                                                                                                    |                     |           |  |
| Destination Folder<br>C:¥Program Files (x86)¥PhotoFiltre 7                                                                        | Βιο                 | wse       |  |
| Destination Folder<br>C:¥Program Files (x86)¥PhotoFiltre 7<br>Space required: 8.1MB                                               | Βιο                 | wse       |  |
| Destination Folder<br>C:¥Program Files (x86)¥PhotoFiltre 7<br>Space required: 8. 1MB<br>Space available: 6.3GB                    | Bro                 | wse       |  |

6. 作成するフォルダー名の確認ですがデフォルトで Install をクリック

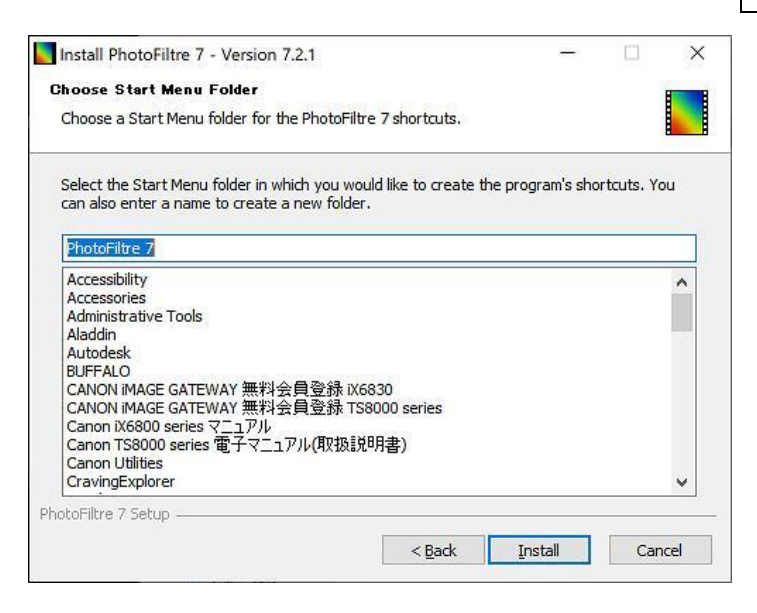

7. あっという間にインストールが終わります。☑Run PhotoFiltre 7 の√を外して、 Finish を クリック

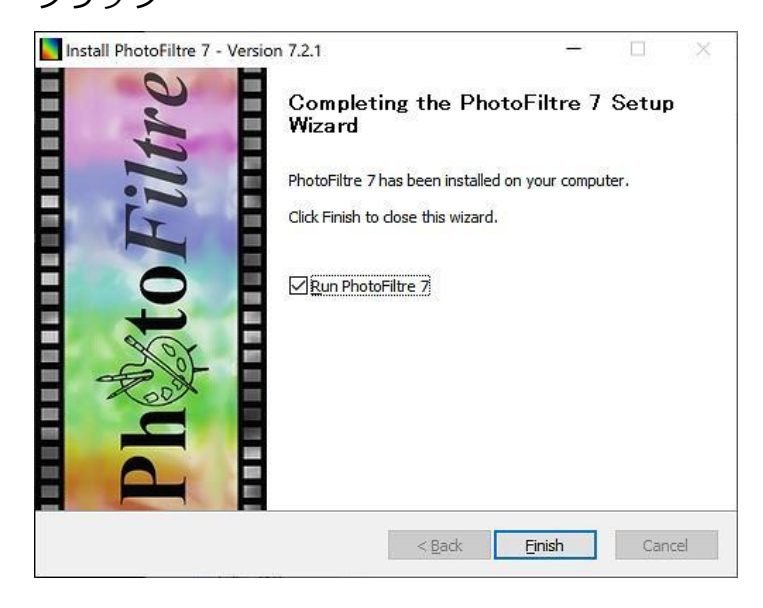

これで英語版のインストールは完了

### 8. 日本語化

ダウンロード済みの StudioJP.plg を右クリックでコピーを選択

#### エクスプローラで C:Program Files(x86)の PhotoFiltre 7のフォルダーを開き、右クリック

## で貼り付けをクリック

#### 英語版インストールで初めから入っていた StudioEN.plg を削除

## これでインストールと日本語化が終了

| ★ ■ ■ ■ ■ ■ ■ ■ ■ ■ ■ ■ ■ ■ ■ ■ ■ ■ ■ ■ | ※切り取り<br>™ パスのコピー<br>け<br>♪ ショートカットの貼り付け<br>ポード | ◆移動先・<br>● コピー先・ | × 削除・<br>       | 1000 1000 1000 1000 1000 1000 1000 100 |               | く▼<br>漢<br>歴 | <ul> <li>すべて選択</li> <li>選択解除</li> <li>選択の切り替<br/>選択</li> </ul> |
|-----------------------------------------|-------------------------------------------------|------------------|-----------------|----------------------------------------|---------------|--------------|----------------------------------------------------------------|
| → ~ ↑ <sup>3</sup> > PC                 | > ローカル ディスク (C:) > Prog                         | ram Files (x86)  | PhotoFiltre 7 : | 471131                                 | 200           | ~ U          | PhotoFiltre                                                    |
| 1 Intel                                 | 名前                                              |                  | 更新日時            |                                        | 種類            | 步1           | 17                                                             |
| I JUST                                  | Brucher                                         |                  | 2010/02/        | 18 21:53                               | 77411-7411-4- |              |                                                                |
| Logs                                    | Masks                                           |                  | 2019/02/        | 18 21:53                               | ファイル フォルダー    |              |                                                                |
| MSOCache                                | Patterns                                        |                  | 2019/02/        | 18 21:53                               | ファイル フォルダー    |              |                                                                |
| My Backups                              | Plugins                                         |                  | 2019/02/        | 18 21:52                               | ファイル フォルダー    |              |                                                                |
| OpeDriveTemp                            | Selections                                      |                  | 2019/02/        | 18 21:52                               | ファイル フォルダー    |              |                                                                |
| Deflere                                 | Textures                                        |                  | 2019/02/        | 18 21:53                               | ファイル フォルダー    |              |                                                                |
| PeriLogs                                | License.txt                                     |                  | 2012/01/        | 06 22:43                               | テキスト ドキュメント   |              | 2 KB                                                           |
| Program Files                           | PhotoFiltre7.exe                                |                  | 2015/02/        | 18 3:57                                | アプリケーション      |              | 3,397 KB                                                       |
| Program Files (:                        | PhotoFiltre7.htm                                |                  | 2011/12/        | 20 17:05                               | HTM ファイル      |              | 32 KB                                                          |
| ProgramData                             | PhotoMasque.htm                                 |                  | 2006/10/        | 02 4:09                                | HTM ファイル      |              | 8 KB                                                           |
| Spacekace                               | Read-me.txt                                     |                  | 2012/01/        | 05 22:13                               | テキスト ドキュメント   |              | 1 KB                                                           |
| WebUpdater                              | StudioEN.plg                                    |                  | 2012/08/        | 13 22:07                               | PLG ファイル      |              | 111 KB                                                         |
| Windows                                 | StudioJPplg                                     |                  | 2016/07/        | 15 22:36                               | PLG ファイル      |              | 107 KB                                                         |
| ■ Windows10Upç ■ ユーザー                   | 💹 Uninst.exe                                    |                  | 2019/02/        | 18 21:53                               | アプリケーション      |              | 37 KB                                                          |

14 個の項目 1 個の項目を選択 106 KB

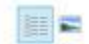